# 山东华宇工学院教务系统成绩录入手册

- 一、登录、查找需录入成绩的课程信息
  - 1.登陆地址: <u>http://jwgl.huayu.edu.cn/jwglxt</u>。

2.登陆账号:人事工号(同 OA 账号),初次登录密码: hygxy 加工号。

| t/xtgl/login_slogin.html |             |
|--------------------------|-------------|
| L 山东华宇工学院-教学综合信息服务平台     | n/jwglxt    |
| 平静的配色方案                  | <b>用户登录</b> |
|                          | 登录<br>      |
| 3.操作路径如下:                |             |

(1) 在我的应用中选择"成绩录入"。

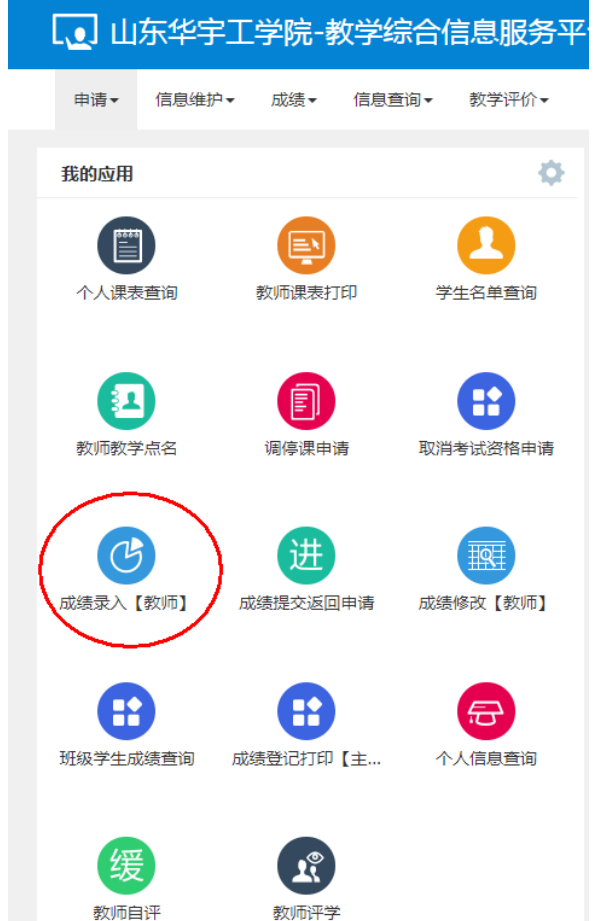

(2) 在"成绩"菜单中打开"成绩录入【教师】"

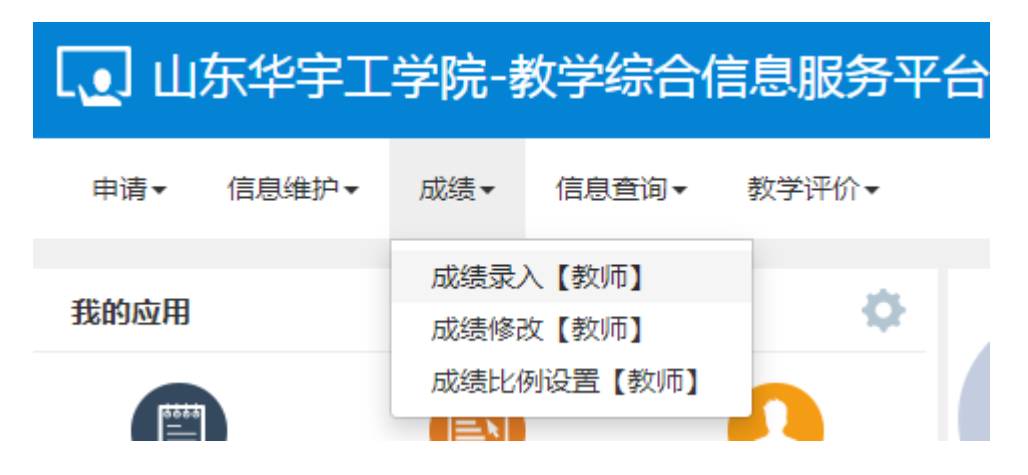

4.需录入成绩的课程信息:

如下图:选中需要录入教学班、成绩录入方式点确定。成绩录入方式分两种情况:1.正常教学班成绩录入;2.提前批次成绩录入。(▲提前批次成绩录入方式:分批次出成绩的,需分批次录入成绩。大多数情况下选择"正常教学班成绩录入")

| 成绩录入【教师  | ī]           |          |         |        |                                  |                     |                                  |           |          |                 |              |  |    |
|----------|--------------|----------|---------|--------|----------------------------------|---------------------|----------------------------------|-----------|----------|-----------------|--------------|--|----|
| ௴成绩录入课程信 | 息:录入[5]      | <b>(</b> | 录入成绩的课程 |        |                                  |                     |                                  |           |          |                 |              |  |    |
| 录入状态     | 提交时间         | 课程信息     | 考核方式    | 人数     |                                  | 教学班                 | 教学班组成                            | 学年        | 学期       | 临时提交结果          | 上课学时         |  |    |
| 录入       |              | 语文       |         | 31     | (2019-2020-2)-093103335-991101-1 |                     | (2019-2020-2)-093103335-991101-1 |           | 中技建工1901 | 2019-2020       | 2            |  | 36 |
| 录入       |              | 语文       |         | 59     | (2019-2020-2)-0                  | 093100135-991101-1  | 中技设计1901                         | 2019-2020 | 2        |                 | 32           |  |    |
| 录入       |              | 语文       |         | 53     | (2019-2020-2)-0                  | 093100135-991101-2  | 中技设计1902                         | 2019-2020 | 2        |                 | 32           |  |    |
| 录入       |              | 语文       |         | 52     | (2019-2020-2)-093100135-991101-3 |                     | 中技设计1903                         | 2019-2020 | 2        |                 | 32           |  |    |
| 录入       |              | 教育学      |         | 150    | (2019-2020-2)-                   | 130308120-991101-1  | 无                                | 2019-2020 | 2        |                 | 16           |  |    |
| ☞当前课程信息: | 语文;选课人数: 31; |          | 课程成     | 续构成分词  | 页及比例                             |                     |                                  |           |          |                 |              |  |    |
| 成绩分项     | 成绩分          | 项比例      | 5       | 成绩录入状态 |                                  | 成绩录入开始时间            | 成绩录入的开始时间                        |           | 成為       | 表录入结束时间         | ⇒入结束时(       |  |    |
| 【平时】     | 30           | 1%       |         | 录入     |                                  | 2020-06-27 11:30:34 |                                  |           |          | -06-27 12:00:40 | JAC CALVER I |  |    |
| 【期中】     | 0            | %        |         | 录入     |                                  | 2020-06-27 11:30:34 |                                  |           | 2020     | -06-27 12:00:40 |              |  |    |
| 【实验】     | 0            | %        |         | 录入     |                                  | 2020-06-27 11:30:34 |                                  |           |          | -06-27 12:00:40 |              |  |    |
| 【期末】     | 70           | 1%       |         | 录入     |                                  | 2020-06-27 11:30:34 |                                  |           | 2020     | -06-27 12:00:40 |              |  |    |

二、成绩分项设置

如下图点击橙黄色的最左边的边框

| 课程信息 | : |
|------|---|
|------|---|

#### 成绩分项构成比例设置

| -      |      |          |             |        |
|--------|------|----------|-------------|--------|
| 当      | 总评转换 | .成:      | 百分制 最终      | 或绩为百分制 |
| 前<br>课 | 序号 💠 | 班级↓      | 学号↓         | 姓名↓    |
| 程成     | 1    | 中技建工1901 | 20194120101 | 杜兆硕    |
| 绩分     | 2    | 中技建工1901 | 20194120102 | 范兆宁    |
| 项<br>/ | 3    | 中技建工1901 | 20194120103 | 付国昊    |
| 阶段     | 4    | 中技建工1901 | 20194120104 | 黄开庆    |
| 信息     | 5    | 中技建工1901 | 20194120105 | 刘敏泉    |
| 锁      | 6    | 中技建工1901 | 20194120106 | 刘明轩    |
| 定      | 7    | 中技建工1901 | 20194120107 | 刘新宇    |
|        | 8    | 中技建工1901 | 20194120108 | 马式丞    |
| 入      | 9    | 中技建工1901 | 20194120109 | 任德涛    |
| 4      | 10   | 中技建工1901 | 20194120110 | 商怀栋    |
| 保存     | 11   | 中技建工1901 | 20194120112 | 孙文彬    |
| 0      | 12   | 中技建工1901 | 20194120113 | 田振涛    |
| 提交     | 13   | 中技建工1901 | 20194120114 | 王广通    |
| 0      | 14   | 中技建工1901 | 20194120115 | 王世豪    |

语文;

如下图:输入成绩分项,分项比例,以及分项录入级制(百分制,五级制等),输入完成后勾选其中一项(须是期末成绩项),再点"调整分项"保存。

| 责登分说明: 重修学 | 号后加#号; <u>学生核</u> | <u>记对照信息</u> ;学号后加·    | +号表示可加分。               |              |
|------------|-------------------|------------------------|------------------------|--------------|
| 成绩分项 分项比   | 例 成绩录入状<br>态      | 成绩录入开始时间               | 成绩录入结束时间               | 成绩分项录入级<br>制 |
| 【平时】 30 9  | % 录入              | 2020-06-27<br>16:30:40 | 2020-07-13<br>00:00:00 | 百分制 🗸        |
| 【期中】 0 9   | % 录入              | 2020-06-27<br>16:30:40 | 2020-07-13<br>00:00:00 | 百分制 🗸        |
| 【实验】 0 9   | % 录入              | 2020-06-27<br>16:30:40 | 2020-07-13<br>00:00:00 | 百分制 🗸        |
| 【期末】 70 9  | % 录入              | 2020-06-27<br>16:30:40 | 2020-07-13<br>00:00:00 | 百分制 🗸        |

## ▲成绩分项设置注意:

如下图: 必须勾选一项(请勾选期末成绩项),成绩分项才能设置成功。 勾选项默认为期末成绩,请各位老师务必确认勾选期末成绩项。 三、成绩录入方式

设置好成绩分项以后,方可录入成绩。成绩录入有两种录入成绩的方式。

方式一:直接手工输入,按学生一条一条录入各成绩分项,总评成绩不需要录入,系统按照 分项比例自动计算出总评成绩。

注: 1. 成绩分项录入时选择对应的级制录入: ①百分制的百分制录入,切勿录入折算后的分数。比如平时 50%,某同学 90 分,录入时按 90 录入,不能录入 45。②五级制选择优秀、良好、中等、合格、不及格。③二级制录入及格、不及格。

2. 如有旷考、缓考、违纪、作弊等情况,期末成绩不录入,在备注栏选择对应的备注项; 平时成绩全部录入,不能空(涉及到补、缓考总评成绩计算)。

3. 成绩录入后,提交前请确认总评成绩是否为转换为对应的成绩类型,各项成绩是否有 误。均无误后提交,成绩提交后方可打印成绩单。

| 课程信息        | 8: <b>6 6</b>  |                    |       |              |              |      |           |          |             | 学生人            | 数: <b>5</b> 9, |
|-------------|----------------|--------------------|-------|--------------|--------------|------|-----------|----------|-------------|----------------|----------------|
| 自动保存        | ₮: ◎30分        | 钟 ◎20分钟            | ●10分钟 | ◎自定义: 12分钟 ▼ | 03:28        | • 返回 | ≤保存 ±損    | ☆ ◆ 下載模板 | <b>道</b> 导入 | <b>畠</b> 试卷分析打 | 0 e            |
| 总评辑         | 换成: 百分         | 计制正考               |       | 选择对应的        | 的成绩级制        |      |           | -        |             |                |                |
| 序号 🗘        | 班级 🎚           | 学号 🎼               | 姓名↓   | ☞ 考勤 (20%)   | ☞ 课堂表现 (10%) | ☑ 课程 | 呈实验 (40%) | 🖌 实验报告   | (30%)       | 总评             | 备注             |
| 1           | 电子信息工          | 7: 0               | 4     | 100          | 100          |      |           |          |             | 30             |                |
| 2           | 电子信息工          | ۶. <sub>10</sub> . |       | 100          |              | [    |           |          |             | 20             |                |
| 3           | 电子信息工          |                    |       | 100          |              |      |           |          |             | 20             | ,              |
| 4           | 电子信息工          | 0                  |       | 100          |              |      |           |          |             | 20             |                |
| 5           | 电子信息工          | ·                  |       |              |              |      |           |          |             |                |                |
|             | 电子信息工          |                    |       |              |              |      |           |          |             |                |                |
| 6           |                |                    |       |              |              |      |           |          |             |                | ,              |
| 6<br>7      | 电子信息工          | 73.                |       |              |              |      |           |          |             |                |                |
| 6<br>7<br>8 | 电子信息工<br>电子信息工 | 73.                |       |              |              |      |           |          |             |                |                |

方式二:导入模式一下载模板,成绩输入在模板里后导入,确认无误后提交。 (如有缺考、缓考、作弊等无期末成绩的情况,模板 Excel 表的平时成绩项须录入,期末成 绩项空,在备注栏选择对应的备注项,再导入)

| 课程信息        | 8          |         |       | 1. Contraction 1. Contraction 1. Con |              |      |          |             |        |             | 学生人     | 数:59人 |
|-------------|------------|---------|-------|----------------------------------------------------------------------------------------------------|--------------|------|----------|-------------|--------|-------------|---------|-------|
| 自动保存        | ₹: ⊚30分    | 钟 ②20分钟 | ●10分钟 | ◎自定义: 12分钟 ▼                                                                                                    | 09:34        | ▲ 返回 | ▲ 保存     | <b>土</b> 提交 | ◆下载模板  | <b>送</b> 导入 | ▲ 试卷分析打 | 印合打印  |
| 息评转         | 换成: 百      | 分制正考    | (     | 选择对                                                                                                    | 应的成绩级制类型     |      |          |             |        |             | _       |       |
| 序号 🗘        | 班级 11      | 学号目     | 姓名北   | ☞ 考勤 (20%)                                                                                                    | ☑ 课堂表现 (10%) | @ 课料 | 星实验 (40% | s)          | 🖌 实验报告 | (30%)       | 总评      | 备注    |
| 1           | 电子信息工      |         |       | 100                                                                                                    | 100          |      |          |             |        |             | 30      | •     |
| 2           | 电子信息工      |         | 100   | 100                                                                                                    |              |      |          |             |        |             | 20      | •     |
| 3           | 电子信息工      | 20 1    |       | 100                                                                                                    |              |      |          |             |        |             | 20      | •     |
| 4           | 电子信息工      |         |       | 100                                                                                                    |              |      |          |             |        |             | 20      | •     |
|             | 电子信息工      | 7       | 100   |                                                                                                    |              |      |          |             |        |             |         | •     |
| 5           |            |         |       |                                                                                                    |              |      |          |             |        |             |         | -     |
| 5           | 电子信息工      |         |       |                                                                                                    |              |      |          |             |        |             |         |       |
| 5<br>6<br>7 | 电子信息工电子信息工 |         |       |                                                                                                    |              |      |          |             |        |             |         | •     |

#### 提前批次提交界面:

|                            | 提交时间                | 课程信息 | 考核方式 | 人数     |                           |                  |
|----------------------------|---------------------|------|------|--------|---------------------------|------------------|
| 录入                         |                     | 语文   |      | 31     | (2019-2020-2)-(           | 093103335-991101 |
| 录入                         |                     | 语文   |      | 59     | (2019-2020-2)-(           | 093100135-991101 |
| 录入                         |                     | 语文   |      | 53     | (2019-2020-2)-(           | 093100135-991101 |
| 录入                         |                     | 语文   |      | 52     | (2019-2020-2)-(           | 093100135-991101 |
| 录入                         |                     | 教育学  |      | 150    | (2019-2020-2)-130308120-9 |                  |
| 当前课程信息:<br><sub>成绩分项</sub> | 语文;选课人数: 31;<br>成绩分 | 项比例  |      | 成绩录入状态 |                           |                  |
| 【平时】                       | 30                  | )%   |      | 录入     |                           |                  |
| 【期中】                       | 0'                  | %    |      | 录入     |                           |                  |
|                            | 2 0%                |      |      | 录入     |                           |                  |
| 【实验】                       | 【 期末 】 70%          |      | 录入   |        |                           |                  |

| 0%                    |                |              |              |              | 3. 辅 | 入完成后保有   | 或者直   | 接点"提前    | 批次提交"     |        |                |
|-----------------------|----------------|--------------|--------------|--------------|------|----------|-------|----------|-----------|--------|----------------|
| 课程信息                  | : 师范           | 5技能培训;       |              |              |      | t        |       |          |           | 学生人    | 数:4人           |
| 1. 7                  | 印之前一样          | 洋要输入成        | ;绩比例才        | *能录成绩        | • 返回 | ▲ 提前批次提交 | ≰ 保存  | ♠ 下载模板   | 🔒 试卷分析打印  | 🛓 导入   | ● 打印           |
| 总评转换质                 | 成: 百分          | 计制           |              |              |      | 自动保      | 存: 03 | 0分钟 ①20分 | 钟 ⑧10分钟 🌍 | 自定义: 1 | 2分钟 ▼<br>09:47 |
| 序号 🌣                  | 班級 👪           | 学号 🎼         | 姓名 ∔         | ☑ 期末 (100%   | )    |          |       |          | 总评        |        | 备注             |
| 1                     |                |              |              | 90 <b>90</b> |      |          |       |          |           |        |                |
| <b>≥</b> <sup>2</sup> |                |              | 5            | 80 80        |      |          |       |          | Ŧ         |        |                |
| <b>≥</b> <sup>3</sup> |                |              |              | 77           |      |          |       |          | 77        |        | •              |
| ∎4                    | 4              |              | <u>}</u>     | 79           |      |          |       |          | 79        |        | ٣              |
| )                     | 2. 输入成<br>的学生就 | 绩后默认<br>是提前批 | 打勾,这<br>次提交的 | 些打勾<br>学生    |      |          |       |          |           |        |                |

#### 四、成绩录入有误的修正操作:

分二大类,操作界面见下图:

1.在学校规定的成绩录入时间范围内,成绩提交有误的,由教学单位教学秘书或教学科长退回给录入教师,录入教师在"成绩录入【教师】"界面修改后重新提交;具体步骤如下:

(1)选择"申请"菜单中的"成绩提交返回申请"或我的应用中的"成绩提交返回",如下图

| 申请▼            | 信息维护▼          |          |
|----------------|----------------|----------|
| 场地预约           | 的申请            |          |
| 调停课时           | 申请             |          |
| 成绩提3<br>取消考试   | 交返回申请<br>式资格申请 |          |
| 我的应用           |                | ¢        |
|                |                | •        |
| 个人课表查询         | 教师课表打印         | 学生名单查询   |
| <b>秋</b> 师教学点名 | 调停课申请          | 取消考试资格申请 |
| 成绩录入【教师        | 」<br>成绩提交返回申请  | 成绩修改【教师】 |

(2)点击对应课程的申请按钮,经教学单位教学秘书或教学科长审批后,可返回整班成绩,修改后 重新提交。

| 成绩提交返回申请 |           |
|----------|-----------|
|          |           |
| *学年      | 2019-2020 |
|          |           |
| 教学班列表    |           |
| 操作       | 成绩录       |
| (申请)     |           |
| 申请       |           |
| 申请       |           |
| 申请       |           |
| 申请       |           |

2.已超出学校规定的成绩录入时间,成绩提交有误,需修改成绩的必须按照成绩修正流程申请。

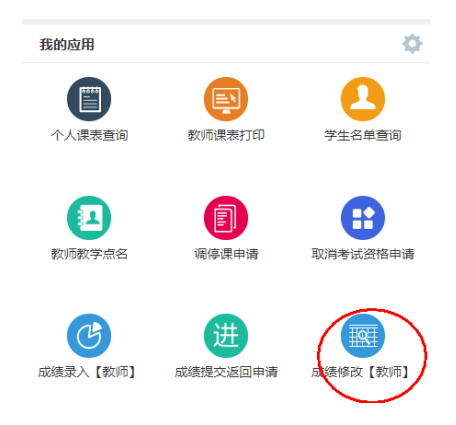

### 五、成绩打印操作:

成绩录入完成,核对无误后可打印成绩登记表。可直接点"打印",也可以导出为 Excel、 Word 再打印。操作步骤如下图:

(一)直接打印操作步骤

| 1 |   |
|---|---|
| т | • |

| 写机_新一代安全工内号 × □ 钢穷                                                                                         | 处 ×              | ◆     ◆     ◆     ◆     ◆     ◆     ◆     ◆     ◆     ◆     ◆     ◆     ◆     ◆     ◆     ◆     ◆     ◆     ◆     ◆     ◆     ◆     ◆     ◆     ◆     ◆     ◆     ◆     ◆     ◆     ◆     ◆     ◆     ◆     ◆     ◆     ◆     ◆     ◆     ◆     ◆     ◆     ◆     ◆     ◆     ◆     ◆     ◆     ◆     ◆     ◆     ◆     ◆     ◆     ◆     ◆     ◆     ◆     ◆     ◆     ◆     ◆     ◆     ◆     ◆     ◆     ◆     ◆     ◆     ◆     ◆     ◆     ◆     ◆     ◆     ◆     ◆     ◆     ◆     ◆     ◆     ◆     ◆     ◆     ◆     ◆     ◆     ◆     ◆     ◆     ◆     ◆     ◆     ◆     ◆     ◆     ◆     ◆     ◆     ◆     ◆     ◆     ◆     ◆     ◆     ◆     ◆     ◆     ◆     ◆     ◆     ◆     ◆     ◆     ◆     ◆     ◆     ◆     ◆     ◆     ◆     ◆     ◆     ◆     ◆     ◆     ◆     ◆     ◆     ◆     ◆     ◆     ◆     ◆     ◆     ◆     ◆     ◆     ◆     ◆     ◆     ◆     ◆     ◆     ◆     ◆     ◆     ◆     ◆     ◆     ◆     ◆     ◆     ◆     ◆     ◆     ◆     ◆     ◆     ◆     ◆     ◆     ◆     ◆     ◆     ◆     ◆     ◆     ◆     ◆     ◆     ◆     ◆     ◆     ◆     ◆     ◆     ◆     ◆     ◆     ◆     ◆     ◆     ◆     ◆     ◆     ◆     ◆     ◆     ◆     ◆     ◆     ◆     ◆     ◆     ◆     ◆     ◆     ◆     ◆     ◆     ◆     ◆     ◆     ◆     ◆     ◆     ◆     ◆     ◆     ◆     ◆     ◆     ◆     ◆     ◆     ◆     ◆     ◆     ◆     ◆     ◆     ◆     ◆     ◆     ◆     ◆     ◆     ◆     ◆     ◆     ◆     ◆     ◆     ◆     ◆     ◆     ◆     ◆     ◆     ◆     ◆     ◆     ◆     ◆     ◆     ◆     ◆     ◆     ◆     ◆     ◆     ◆     ◆     ◆     ◆     ◆     ◆     ◆     ◆     ◆     ◆     ◆     ◆     ◆     ◆     ◆     ◆     ◆     ◆     ◆     ◆     ◆     ◆     ◆     ◆     ◆     ◆     ◆     ◆     ◆     ◆     ◆     ◆     ◆     ◆     ◆     ◆     ◆     ◆     ◆     ◆     ◆     ◆     ◆     ◆     ◆     ◆     ◆     ◆     ◆     ◆     ◆     ◆     ◆     ◆     ◆     ◆     ◆     ◆     ◆     ◆     ◆     ◆     ◆     ◆     ◆     ◆     ◆     ◆     ◆     ◆     ◆     ◆     ◆     ◆     ◆     ◆     ◆     ◆     ◆     ◆     ◆     ◆     ◆     ◆     ◆     ◆     ◆     ◆ | 绩录入【教师】 🛛 🗙 😽 執持                                                                                                    | 管理信息服务平台 × 3                                          | ▶ 城绩求人【朝子批】                         | × + 123                        |
|----------------------------------------------------------------------------------------------------|------------------|----------------------------------------------------------------------------------------------------|----------------------------------------------------------------------------------------------------|-------------------------------------------------------|-------------------------------------|--------------------------------|
| 绩录入【教师】                                                                                                    |                  |                                                                                                    |                                                                                                    |                                                       |                                     |                                |
|                                                                                                    |                  |                                                                                                    |                                                                                                    |                                                       |                                     |                                |
|                                                                                                    |                  |                                                                                                    |                                                                                                    |                                                       |                                     |                                |
| 程信息:                                                                                                    |                  |                                                                                                    |                                                                                                    |                                                       | 学生                                  | 主人数:                           |
| ■动保存: ○30分钟 ○20分钟                                                                                          | 10分钟 自定义         | : 12分钟 🔻                                                                                                    |                                                                                                    |                                                       | 🕈 返回  🛔 试卷分                         | र्मनगव 🚔 गव                    |
| 号 ✿ 班级↓   学号↓                                                                                              | 姓名具              | 平时成绩 (50%)                                                                                                    | 期末成                                                                                                    | 绩 (50%)                                               | 总征                                  | 备注                             |
| 1 人文教育15                                                                                                   |                  |                                                                                                    |                                                                                                    |                                                       |                                     |                                |
| 2 汉语言文*                                                                                                    |                  |                                                                                                    |                                                                                                    |                                                       |                                     |                                |
| 3 汉语言文学 ?                                                                                                  |                  |                                                                                                    |                                                                                                    |                                                       |                                     |                                |
| 4 汉语言文学                                                                                                    |                  |                                                                                                    |                                                                                                    |                                                       |                                     |                                |
| 5 汉语言文学                                                                                                    |                  | 1.                                                                                                    | 5                                                                                                    |                                                       |                                     |                                |
| × ▼ 教学管理信                                                                                                  | 息服务平台            | × 😵 成绩录入【教师】                                                                                                    | × □ cjddy<br>【 首页   《 上—页                                                                                                    | 1 /3                                                  | ×                                   | □ □ 101客户端                     |
| × <                                                                                                    | 息服务平台            | × ⋧ 成绩录入【執师】<br>2018-2019学年第1学                                                                                                    | × □ ejddy<br>【◀首页   ◀上—页  <br>◆期成绩登记表                                                                                                    | 1 /3                                                  | ×                                   |                                |
| × ◆ 教学管理信                                                                                                  | 息服务平台            | × ⋧ 成绩录入【教师】<br>2018-2019学年第1学<br>任课教师:                                                                                                    | × □ cjddy<br>【▲首页   ▲上—页  <br>◆期成绩登记表<br>课程名称:                                                                                                    | 1 /3                                                  | ×                                   | 1息服务平台 × €<br>页 1101客户端<br>打印  |
| <ul> <li>× ◆ 教学管理信</li> <li>果学院::</li> </ul>                                                               | 息服务平台<br>::<br>: | × ☞ 成绩录入【執师】<br>2018-2019学年第1学<br>任课教师:<br>课程代码:                                                                                                    | × □ cjddy<br>▲ 首页 ▲ 上一页 ↓<br>◆ 期成绩登记表<br>课程名称:<br>学分:                                                                                                    | 1 /3  <br>1                                           | ×                                   | :息服务平台 × €<br>页 @打印[客户满]<br>打印 |
| ×     ◆ 教学管理信       果学院::        芳班::        号     学号                                                      | 息服务平台            | × ⋧ 成绩录入【執师】<br>2018-2019学年第1学<br>任课教师:<br>课程代码:<br>班级                                                                                                    | × □ cjddy<br>▲ 首页 ■ ▲ 上一页 ■<br><b>学期成绩登记表</b><br>课程名称:<br>学分:<br>平时成 期末成<br>⑤ (Sox) ◎ (Sox) ◎)                                                                                                    | 1 /3  <br>1<br>平 备注                                   | × \$\$ 執学管理信<br>▶ 下一页   ▶ I 末<br>直接 | 息服务平台 × ▼ ① 丁印客户端              |
| ×          ぞ          教学管理信        株学院:::         考号                                                       | 息服务平台<br>        | × ⋧ 成绩录入【執师】 2018-2019学年第1学 任课教师: 课程代码: 班级 人文教育1501                                                                                                    | × □ cjddy<br>▲ 首页 ▲ 上一页 ↓                                                                                                    | 1 /3 /<br>1<br>₽ 备注                                   | ×                                   | :息服务平台 × 3<br>页 1101客户端<br>打印  |
| × ⋧ 教学管理信<br>学院:<br>号 学号                                                                                   | 息服务平台<br>        | × ⋧ 成绩录入【教师】 2018-2019学年第1学 任课教师:<br>课程代码: 班级 人文教育1501 汉语言文学1603                                                                                                    | × □ cjddy<br>▲ 首页   ▲ 上一页  <br><b>◆ 期成绩登记表</b><br>课程名称:<br><sup>学分:</sup><br><sup>学分:</sup><br><sup>学分:</sup><br><sup>(50)</sup><br><sup>(50)</sup><br><sup></sup> | 1 /3  <br>1<br>平<br>香注                                | ×                                   | :息服务平台 × €<br>页                |
| ×                                                                                                    | 息服务平台<br>        | <ul> <li>× ⋧ 成绩录入【教师】</li> <li>2018-2019学年第1学</li> <li>任课教师:<br/>课程代码:</li> <li>班级</li> <li>人文教育1501</li> <li>汉语言文学1603</li> <li>汉语言文学1603</li> </ul>                                                                                                    | × □ cjddy<br>▲ 首页   ▲ 上—页  <br><b>注期成绩登记表</b><br>课程名称:<br>学分:<br>平时成 期末成<br>⑤(SOK) ⑤(SOK) 总i                                                                                                    | 1 /3  <br>1<br>平 备注                                   | ×                                   | :息服务平台 × €                     |
| ×     ⋧ 執学管理信       裕田:        号     学号       3                                                            | 息服务平台<br>        | × ⋧ 成绩录入【教师】 2018-2019学年第1学<br>任课教师:<br>课程代码: 班级 人文教育1501 汉语言文学1603 汉语言文学1603 汉语言文学1603 汉语言文学1603                                                                                                    | × □ cjddy<br>▲ 首页 ▲ 上一页 →<br><b>注期成绩登记表</b><br>課程名称:<br>学分:<br>平时成 期末成<br>(50%) ⑤(%) ⑤1                                                                                                    | 1     /3       1     /3       1     /3       平     畜注 | ×                                   | 息服务平台 ×<br>页                   |
| ×     ◆     教学管理信       果学院::     :       学号     :       1     :       2     :       3     :       4     : | 息服务平台<br>        | × ⋧ 成绩录入【執师】 2018-2019学年第1学<br>任课教师:<br>课程代码: 班级 人文執育1501 汉语言文学1603 汉语言文学1603 汉语言文学1603 汉语言文学1603 汉语言文学1603 汉语言文学1603                                                                                                    | × □ cjddy<br>▲ 首页 ▲ 上一页 ↓<br>本 明 成绩 登 记表<br>课程名称:<br>学分:<br>平时成 期末成<br>绩<br>(50%) ⑤1<br>⑤1                                                                                                    | 1     /3       1     /3       1        ₽        ▲     | ×                                   | □ □ 打印(客户端) 打印                 |

| (务处 | × 😵 8         | 物学管理信息服务平台 > | 😵 成绩录入 【教师                       | 1 × 🖸                       | cjddy      | ×  | 🗋 ReportServer | × 😵 教学管理信息服务 🕞 🏷 |
|-----|---------------|--------------|----------------------------------|-----------------------------|------------|----|----------------|------------------|
|     |               |              | 1/3                              |                             |            |    |                | ° ± (=)          |
|     | 开课学院:<br>教学班: | :201         | 8-2019学年第1<br>任课教师: i<br>课程代码: 2 | 学期成绩登证<br><sup>课程名称</sup> : | 已表<br>学分:1 |    |                | Ŭ                |
|     | 序号 学号         | 姓名           | 斑级                               | 平时成 期末成<br>绩(50% 绩(50%))    | 总评         | 备注 |                |                  |
|     | 1             |              | 人文教育1501                         |                             |            |    |                |                  |
|     | 2             |              | 汉语言文学1603                        |                             |            |    |                |                  |
|     | 3             |              | 汉语言文学1603                        |                             |            |    |                |                  |
|     | 4             |              | 汉语言文学1603                        |                             |            |    |                |                  |
|     | 5             |              | 汉语言文学1603                        |                             |            |    |                |                  |
|     | 6             |              | 汉语言文学1603                        |                             |            |    |                |                  |
|     | 7             | _            | 汉语言文学1604                        | $\mathbb{T}$ . – .          |            |    |                |                  |

4.

|         |                          | 开设有 | 开读学院:<br>教学院: |   |          | 2018-2019学年第1学期成绩登记主<br>任课教师, 建程名称,<br>课程代码, - デオ、1 |                   |     |           |  |  |
|---------|--------------------------|-----|---------------|---|----------|-----------------------------------------------------|-------------------|-----|-----------|--|--|
|         | (打印)取消                   | 序号  | <b>学</b> 号    |   | 维名       | 廃板                                                  | 平时成期/<br>续(50% 续( | 被整理 | -         |  |  |
|         | $\sim$                   | 1   | 6             |   | 1        | 人文教育1501                                            |                   |     |           |  |  |
|         | 1000 C                   | 2   |               |   | _        | 汉语言文学1603                                           |                   |     |           |  |  |
| tTEnt1  | HP LaserJet Professiona  | 3   | -             | - | _        | 汉语言文学1603                                           | -                 |     | _         |  |  |
| 111111  |                          | 4   | _             | - | _        | 汉语言文学1603                                           | +                 | -   | <u> </u>  |  |  |
|         | 画改 コイム ヴルナイアロ はいって       | 5   | -             |   |          | <b>叙语言文学1603</b>                                    | +                 |     | -         |  |  |
|         |                          | 6   | -             | - |          | 汉语言文字1603                                           | +                 |     |           |  |  |
|         |                          | 1   |               | 1 | -        | 汉语言文学1601                                           | - 1               | -   | -         |  |  |
| 2       |                          |     | -             |   |          | (()) 有文学1605                                        | 7                 |     | +         |  |  |
| · ·     |                          | 10  |               | 2 |          | 汉语有文学1605                                           | +                 |     | -         |  |  |
|         |                          | 11  | 1             |   |          | 汉语言文学1605                                           | +                 |     |           |  |  |
|         | ◎ 例如:1-5、8、11-13         | 12  | 7             |   |          | 汉语言文学1605                                           |                   |     |           |  |  |
|         |                          | 13  |               |   |          | 汉语言文学1606                                           |                   |     |           |  |  |
|         |                          | 14  |               |   |          | 质安学1601                                             |                   |     |           |  |  |
| ζ       | 1                        | 15  |               |   |          | 质安学1602                                             | _                 |     |           |  |  |
|         |                          | 16  |               | - |          | 质史学1602                                             |                   | -   |           |  |  |
|         | N                        | 17  |               | - | <u>v</u> | 思想政治教育1602                                          | +                 | -   | <u> </u>  |  |  |
| 沢寸      | Α4 👻                     | 18  | -             | 4 | <u> </u> | 法学1602                                              | +                 |     | ⊢         |  |  |
| 5 MM (7 |                          | 19  | -             | _ |          | 英语1601                                              | +                 |     | -         |  |  |
|         |                          | 20  | -             | 1 | -        | 英語1902                                              | +                 |     | -         |  |  |
| r.      | ✔ 活会而商大小                 | 21  | -             |   | -        | #EX# 1602                                           | +                 |     | -         |  |  |
|         |                          | 23  | 20            | + | -        | #181602                                             | +                 |     | -         |  |  |
|         | 96                       | 24  | -             |   | -        | 小学教育1602                                            | +                 |     | $\vdash$  |  |  |
|         |                          | 25  |               |   |          | 小学教育1602                                            |                   |     |           |  |  |
|         |                          | 26  | -             | Ē | 1        | 小学教育1603                                            | 1                 |     |           |  |  |
| Į       | □ 双面                     | 27  |               | E |          | 小学教育1604                                            | _                 |     | 13        |  |  |
|         |                          | 28  |               |   |          | 小学教育1604                                            |                   |     |           |  |  |
|         |                          | 29  | _             | 1 |          | 小学教育1604                                            | k <sub>e</sub>    |     |           |  |  |
| 系统灯话相   | tes进行于JtJJ(Ctrl+Shift+P) | 30  | 1             | + |          | 皮用 <b>心理</b> 学1601                                  | -                 |     | 11-       |  |  |
|         |                          | 31  |               | + |          | 数学与应用数学1601                                         |                   |     | <u> -</u> |  |  |
|         |                          | 32  |               | + | 1        | 数学与应用数学160                                          | -                 |     | -         |  |  |
|         |                          | 33  |               | 1 |          | 数学与应用数学160                                          | 4                 |     | -         |  |  |

(二)导出为 Excel、Word 操作步骤 (如果需要编辑登记表格式,可导出为 Excel、Word 编辑后再打印)

|       | × 😽 教学管 | 理信息服务平台 | × 😵 成绩录入【教师  | 1 >               | ة زه 🖸 🔹          | dy    | 3  | × 😵 教学 | 管理信息服务 | 务平台 ×    | +          | _  | C     | 5     |
|-------|---------|---------|--------------|-------------------|-------------------|-------|----|--------|--------|----------|------------|----|-------|-------|
|       |         |         |              | 【◀首页              | I <b>∢</b> ±-     | 页   1 | /3 | ▶ 下一页  | ▶ 末页   | 1]打印[客户端 | 制   🗐 打印 🗸 | ₿輸 | 出 -   | 🔜 由34 |
|       |         |         |              |                   |                   |       |    |        |        |          |            | A  | PDF   |       |
|       |         |         |              |                   |                   |       |    |        |        |          |            |    | Excel |       |
|       |         |         | 2018-2019学年第 | 1学期成绩             | 青登记录              | Ę     |    |        |        |          |            | W  | Word  |       |
|       |         |         |              |                   |                   |       |    |        |        |          |            |    | Image |       |
| 开课学院: |         |         | 任课教师:        | 课程名称              | \$ <b>:</b> ?     |       |    |        |        |          |            |    |       |       |
| 教学班:注 |         |         | 课程代码:        |                   | Ŧ                 | 分:    |    |        |        |          |            |    |       |       |
| 序号    | 学号      | 姓名      | 班级           | 平时成<br>绩<br>(50%) | 期末成<br>绩<br>(50%) | 总评    | 备注 |        |        |          |            |    |       |       |
| 1     |         |         |              | 1                 |                   |       |    |        |        |          |            |    |       |       |
|       |         |         |              |                   |                   | ~ +   |    | -1     |        |          |            |    |       |       |